# DIPC-B1211.6.11.210827

# **Release Notes**

Zhejiang Uniview Technologies Co., Ltd

# DIPC-B1211.6.11.210827

## **Release Notes**

Keywords: Version information, version upgrade

Abstract: This document provides detailed version information and upgrade procedure for DIPC-B1211.6.11.210827.

#### Acronym:

| Acronym | Full Name |
|---------|-----------|
| IPC     | IP Camera |

# Content

| 1 Version Information3                |
|---------------------------------------|
| 1.1 Version Number ······3            |
| 1.2 Release History ······3           |
| 1.3 Version Mapping Table3            |
| 2 Feature Change Description4         |
| 3 Version Upgrade Description5        |
| 4 Version Upgrade Procedure5          |
| 4.1 Upgrade Overview ······5          |
| 4.1.1 Version Upgrade Environment5    |
| 4.1.2 Version Upgrade Modes······6    |
| 4.2 Upgrade Procedure ······6         |
| 4.2.1 Upgrade Through the Web ······6 |

# 1 Version Information

### 1.1 Version Number

DIPC-B1211.6.11.210827

### 1.2 Release History

#### Table1Released versions

| Version No.                  | Basic Version No.     | Released On | Remarks          |
|------------------------------|-----------------------|-------------|------------------|
| DIPC-B1211.6.11.210827       | DIPC-B1211.6.7.210701 | 2021-09-01  | Improved release |
| Table2 Version mapping table |                       |             |                  |

| Product Mapping Item | Version No. (For External)            |
|----------------------|---------------------------------------|
| NVR                  | B3111.29.56.210512/B3211.29.30.200915 |

### 1.3 Version Mapping Table

Table3Product models and corresponding versions

| Product Series | IPC Series                                                |  |  |
|----------------|-----------------------------------------------------------|--|--|
| Series         | IPC2124LR5、IPC672LR、IPC324LE、IPC3614LE、IPC672LR、IPC3632LB |  |  |
|                | IPC322LB、IPC3612LB、IPC3532LB、IPC2122LB、IPC2322LB、C1L      |  |  |
|                | IPC2124LR5 Series:                                        |  |  |
|                | IPC2124LR5-DUPF28M-F、IPC2124LR5-DUPF40M-F                 |  |  |
|                | IPC324LE Series:                                          |  |  |
|                | IPC324LE-DSF28K、IPC324LE-DSF40K                           |  |  |
|                | IPC3614LE Series:                                         |  |  |
|                | IPC3614LE-ADF28K、IPC3614LE-ADF40K                         |  |  |
|                | IPC672LR Series:                                          |  |  |
| Ma dala        | IPC672LR-AX4DUWK、IPC672LR-AX4DUPK、IPC672LR-ADUPKF40       |  |  |
| WODEIS         | IPC672LR-AX4DUPKC、IPC672LR-AX4DUWK                        |  |  |
|                | IPC3632LB Series:                                         |  |  |
|                | IPC3632LB-ADZK                                            |  |  |
|                | IPC322LB Series:                                          |  |  |
|                | IPC322LB-DSF28K、IPC322LB-DSF40K                           |  |  |
|                | IPC3612LB Series:                                         |  |  |
|                | IPC3612LB-ADF28K、IPC3612LB-ADF40K                         |  |  |
|                | IPC3532LB Series:                                         |  |  |

**Release Notes** 

|                  | IPC3532LB-DSZK                      |
|------------------|-------------------------------------|
|                  | IPC2122LB Series:                   |
|                  | IPC2122LB-DSF28KM、IPC2122LB-DSF40KM |
|                  | IPC2122LB Series:                   |
|                  | IPC2122LB-DSF28KM、IPC2122LB-DSF40KM |
|                  | IPC2322LB Series:                   |
|                  | IPC2322LB-DSZK                      |
|                  | C1L Series:                         |
|                  | C1L-2WN                             |
| Target file name | DIPC-B1211.6.11.210827.zip          |

# 2 Feature Change Description

P11D2101:

None

#### P07D2101:

| Item                       | Feature                            | Description                                                                                                    |  |
|----------------------------|------------------------------------|----------------------------------------------------------------------------------------------------|--|
| Newly<br>added<br>features | Audio output                       | The audio output volume is adjustable within the range of 0-255 (default is 242).                                                                                                    |  |
|                            | Web password policy                | The web interface allows more commonly used characters (excluding "."), which can be input on the keyboard.                                                                                                    |  |
|                            | Customer service on live view page | Customer service information has been changed. Only the hot line and logo are retained.                                                                                                    |  |
|                            | PTZ rectification                  | <ul><li>deviates from the intended directions after long time use .</li><li>1. Manual rectification</li><li>2. Scheduled rectification</li></ul>                                                                    |  |
|                            | Log search                         | Supports log searching.                                                                                                    |  |
|                            | SD card status                     | Provides LAPI interface so user can view SD card status on EZStation.                                                                                                    |  |
|                            | Login policy                       | All IPCs require user to fill in an email address (overseas) or mobile phone number (China) as contact information at first login.                                                                                  |  |
| Improved<br>features       | Human body<br>detection            | Allows user to configure polygon-shaped detection areas.                                                                                                    |  |
|                            | NAS storage                        | 1. Image storage supports NAS.                                                                                                    |  |
|                            | Auto tracking and patrol           | Mini PTZ and active deterrence Mini PTZ show an<br>on-screen reminder about increased wear when auto<br>tracking is enabled in a crowded scene or when the set<br>patrol stay time is shorter than the recommended. |  |
|                            | Anti-fog                           | When enabled, the IR light is lit to remove fog. Only Mini PTZ supports this feature.                                                                                                    |  |

|                     | Privacy mask        | Canceled 3D privacy mask, all uses 2D privacy mask.                                                                                                    |
|---------------------|---------------------|----------------------------------------------------------------------------------------------------|
|                     | Changed alarm audio | Alarm audio of overseas Mini PTZ was changed to British pronunciation.                                                                                                    |
|                     | Custom alarm audio  | Certain deterrence models allow user to import audio files and use custom audio as alarm sound .                                                                                                    |
|                     | PTZ patrol plan     | The patrol plan configuration page added the Select All<br>option. By selecting this option, user can click one button<br>to select all the days of the week and apply the same<br>settings as the current day. |
|                     | PTZ lock            | Added the PTZ lock feature (applicable to PTZ cameras<br>and cameras capable of zoom/focus). Zoom/focus and<br>pan/tilt/zoom are not effective when PTZ lock is enabled.                                        |
| Deleted<br>features | None                | None                                                                                                    |

#### SP65D1907:

| Item                    | Feature        | Description            |
|-------------------------|----------------|------------------------|
| Newly added<br>features | New add models | IPC2322LB-DSZK、C1L-2WN |
| Improved<br>features    | None           | None                   |
| Deleted<br>features     | None           | None                   |

# 3 Version Upgrade Description

None.

# 4 Version Upgrade Procedure

- 4.1 Upgrade Overview
- 4.1.1 Version Upgrade Environment
  - 1. Network Architecture for Upgrade

Figure1Network architecture

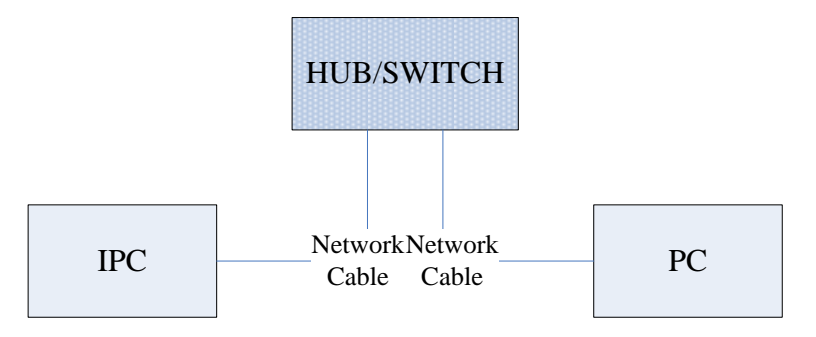

As shown in this figure, the version files are stored on the PC that is connected to the IPCs through the network.

### 4.1.2 Version Upgrade Modes

You can upgrade through the Web.

### 4.2 Upgrade Procedure

### 4.2.1 Upgrade Through the Web

- (1) Log in to the Web interface as admin (default password: 123456).
- (2) Click Setup>Maintenance>Device Maintenance. The Device Maintenance page is displayed.

| Firmware Upgrade      |                                                                                |        |                              |
|-----------------------|--------------------------------------------------------------------------------|--------|------------------------------|
| Upgrade File          |                                                                                | Browse | Upgrade Upgrade Boot Program |
| Device Restart        |                                                                                |        |                              |
| Restart               | Restart the device.                                                            |        |                              |
| 🗌 Enable Auto Restart | Each Day 02:00:00                                                              | ОК     |                              |
| Config Management     |                                                                                |        |                              |
| Default               | Keep current network and user settings and restore other settings to defaults. |        |                              |
| Importing             |                                                                                | Browse | Import                       |
| Exporting             | C:\Users\Desktop\tftp                                                          | Browse | Export                       |
| Diagnosis Info        |                                                                                |        |                              |
| Storage Path          | C:\Users\MyLocalFiles\Debug\                                                   | Browse | Download                     |

- (3) Click **Browse** in the **Firmware Upgrade** area. In the **Select** dialog box that appears, select the upgrade file package, for example, IPC\_D1211-XXXXX.zip, and then click **Open.**
- (4) Click **Upgrade**. You cannot operate on other pages during the upgrade process.
- (5) Wait till the upgrade is completed. A message appears to indicate successful upgrade and prompt you to log in again after the device restarts.

© 2014-2021, Zhejiang Uniview Technologies Co., Ltd.All Rights Reserved.

No part of this manual may be reproduced or transmitted in any form or by any means without priorwritten consent of Zhejiang Uniview Technologies Co., Ltd.

The information in this manual is subject to change without notice.